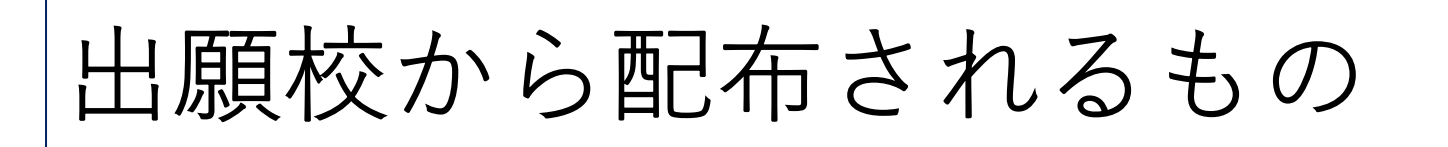

- 1) 生徒募集要項
- 2) 令和7年度入試 出願エントリーの手引き
   ※1)または2)とセットになっている場合があります。
- 3) 出願エントリーシートと記入例
  - ※1)2)3)等は出願校ホームページからダウンロード可能です。

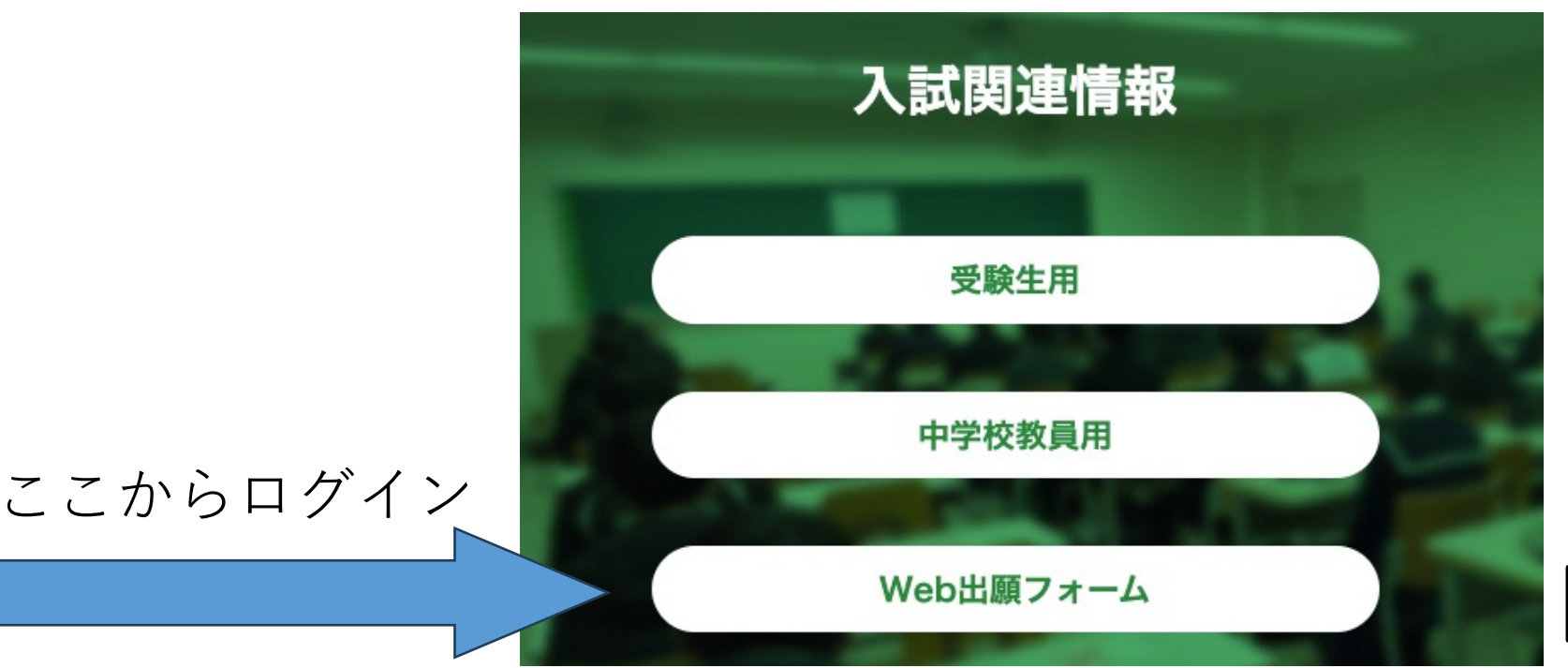

#### 1) 生徒募集要項と出願エントリーの手引き(流れ)

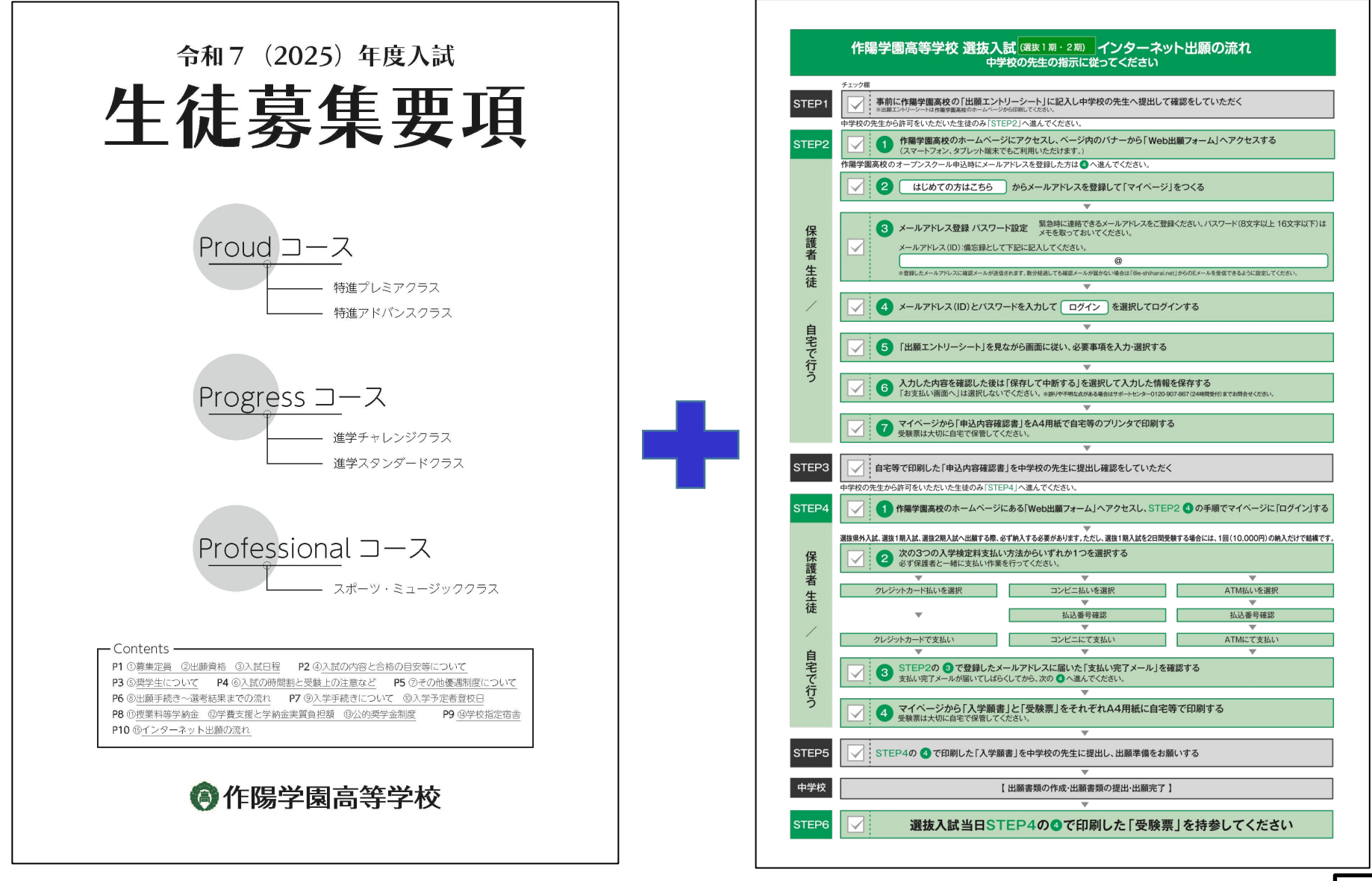

作陽学園高校は一冊にまとめています。

受験生が準備するもの

#### 準備していただくもの

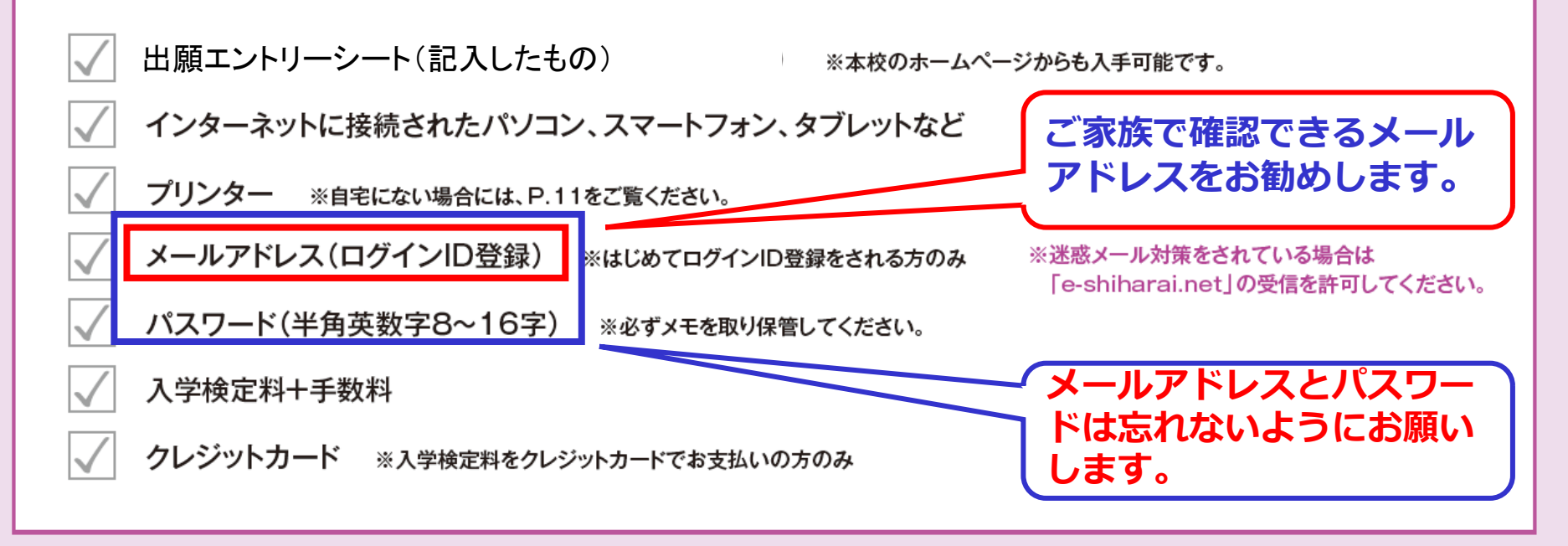

出願エントリーの流れ

進める前にまずは・・・

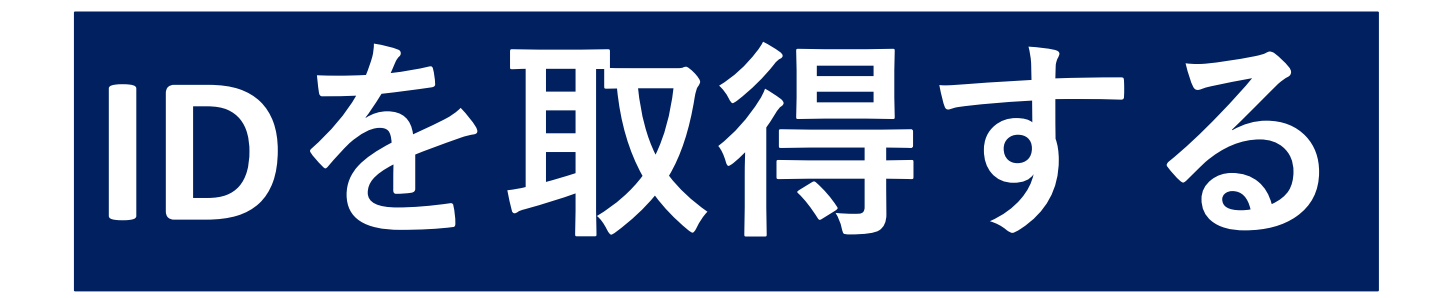

オープンスクール参加申し込みの際にすでに取得さ れて方は必要ありません。

#### 作陽学園高等学校

作陽学園高等学校のネット出願へようこそ

【はじめて手続される方へ】

- ユーザID(メールアドレス)をはじめて登録される方は、下のボタンをクリックしてください。
- miraicompassサイトでmcID(共通ID)として登録された方は 進みください。

はじめての方はこちら

【ユーザID登録がお済みの方へ】

- 登録済みのユーザID(メールアドレス)、パスワードを入力のうえ、「ログイン」
   をクリックしてください。
- メールアドレスの変更を希望される場合は、ログイン後、「メールアドレス変 更」より変更してください。

メールアドレス

okymskyh21

パスワード 🗌 パスワードの伏字解除

.....

ログイン

※「利用規約」をご確認いただいたのち、ご利用ください。

 ID登録(メールアドレス登録)をして いない方は「はじめての方はこちら」 からID登録をして下さい。

ID登録をしている方は、②メールアドレス とパスワードを入力して、③「ログイン」 して下さい。

オープンスクール申込時にID登録(メー ルアドレス登録)をされている方は、 そのメールアドレスをご使用ください。 改めてID登録をする必要はありません。

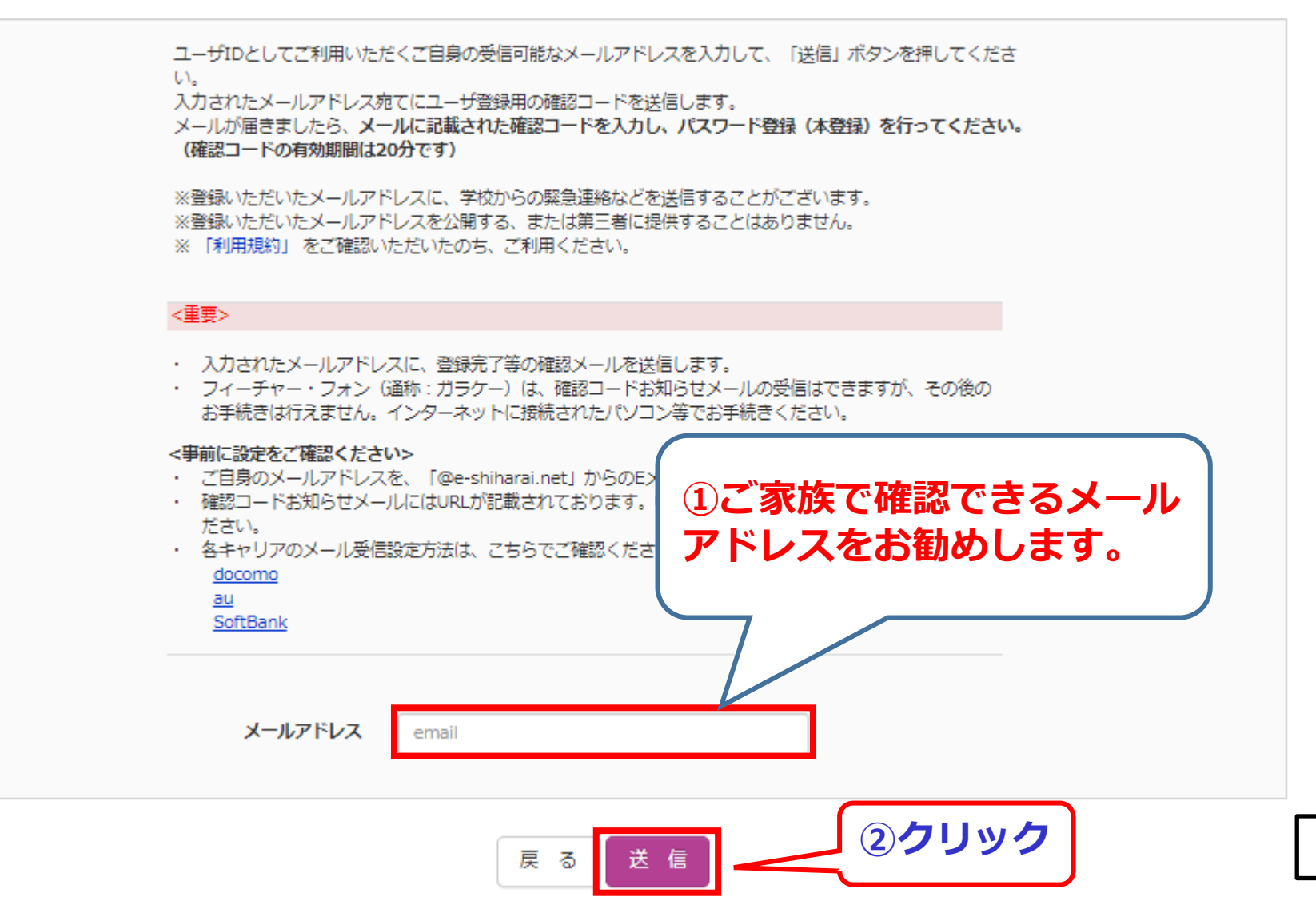

■メール送信が完了しました。(※お手続きはまだ完了しておりません)

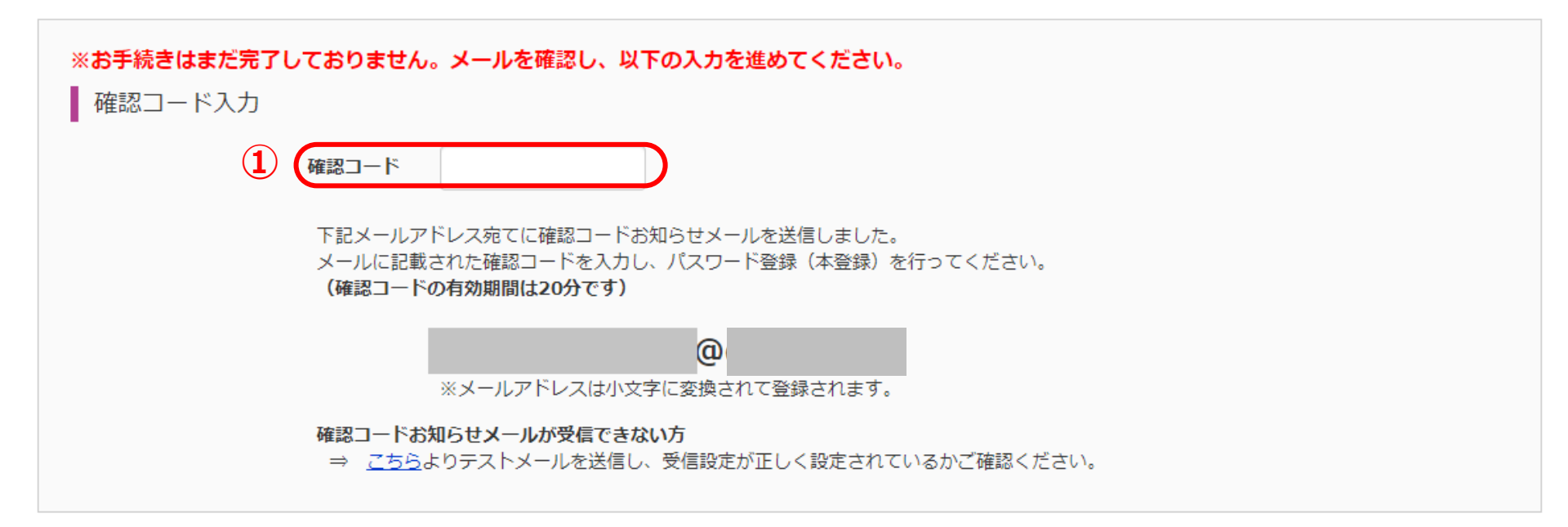

#### 先程登録したメールアドレスに「確認コード」が届いているので そのコードを入力してください。

| パスワード入力      |                                                                                                    |  |  |  |  |  |
|--------------|----------------------------------------------------------------------------------------------------|--|--|--|--|--|
| ① 受験生氏名(カナ)  | セイ: メイ: (全角カナ)                                                                                                    |  |  |  |  |  |
| 2 生年月日       | 年 • 月 • 日 •                                                                                                    |  |  |  |  |  |
|              | □ パスワードの伏字解除                                                                                                    |  |  |  |  |  |
| 3 パスワード      | ※下記、パスワード条件を参照                                                                                                    |  |  |  |  |  |
| 4 パスワード (確認) |                                                                                                    |  |  |  |  |  |
|              | <ul> <li>※ 下記の条件を満たすパスワードを設定してください。         <ul> <li>・文字数は[8文字以上16文字以下]で設定してください。</li> <li>・使用できる文字は[「半角英字」と「半角数字」]です。</li> <li>・[「半角英字」と「半角数字」の組合せ]で設定してください。</li> <li>・アルファベットの[大文字と小文字を区別]しています。</li> </ul> </li> <li>※ ユーザIDの有効期限は下記のようになりますので、ご注意ください。         <ul> <li>・最終ログイン先が出願サイトの場合</li> <li>・当年度末まで(2021/3/31)</li> <li>・最終ログイン先が出願サイト以外の場合:当年度末 +1年まで(2022/3/31)</li> </ul> </li> </ul> |  |  |  |  |  |

#### ① 受験生氏名をカタカナで入力する(セイ、メイ別に)。

#### ② 生年月日を選択する。

- ③ 条件を満たすパスワードを入力し、出願エントリーシートに 記載する。
- ④ ③と同じパスワードを入力する。

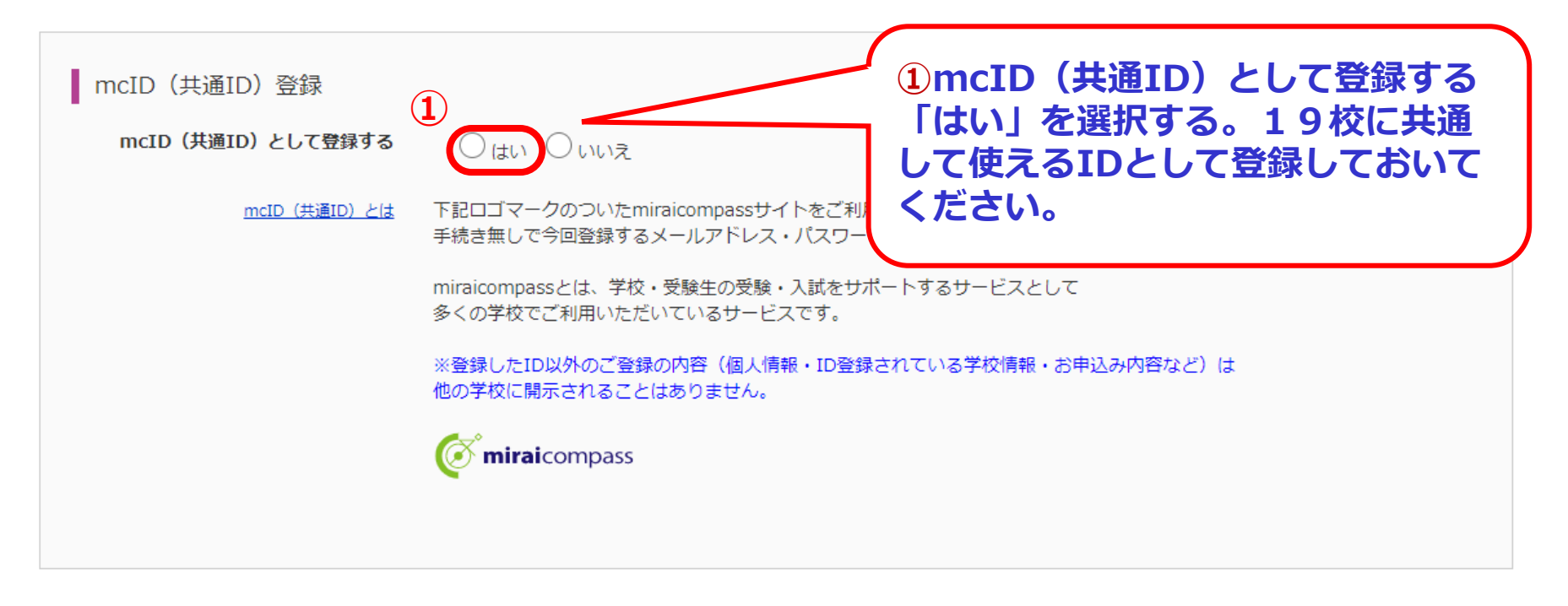

利用規約を確認し、同意した上で「登録」ボタンを押してください。

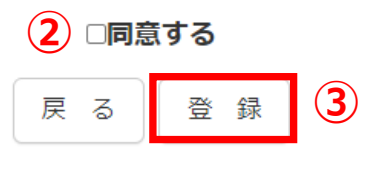

- ② 「同意する」にチェックを入れる。
- ③ 「登録」をクリックする。

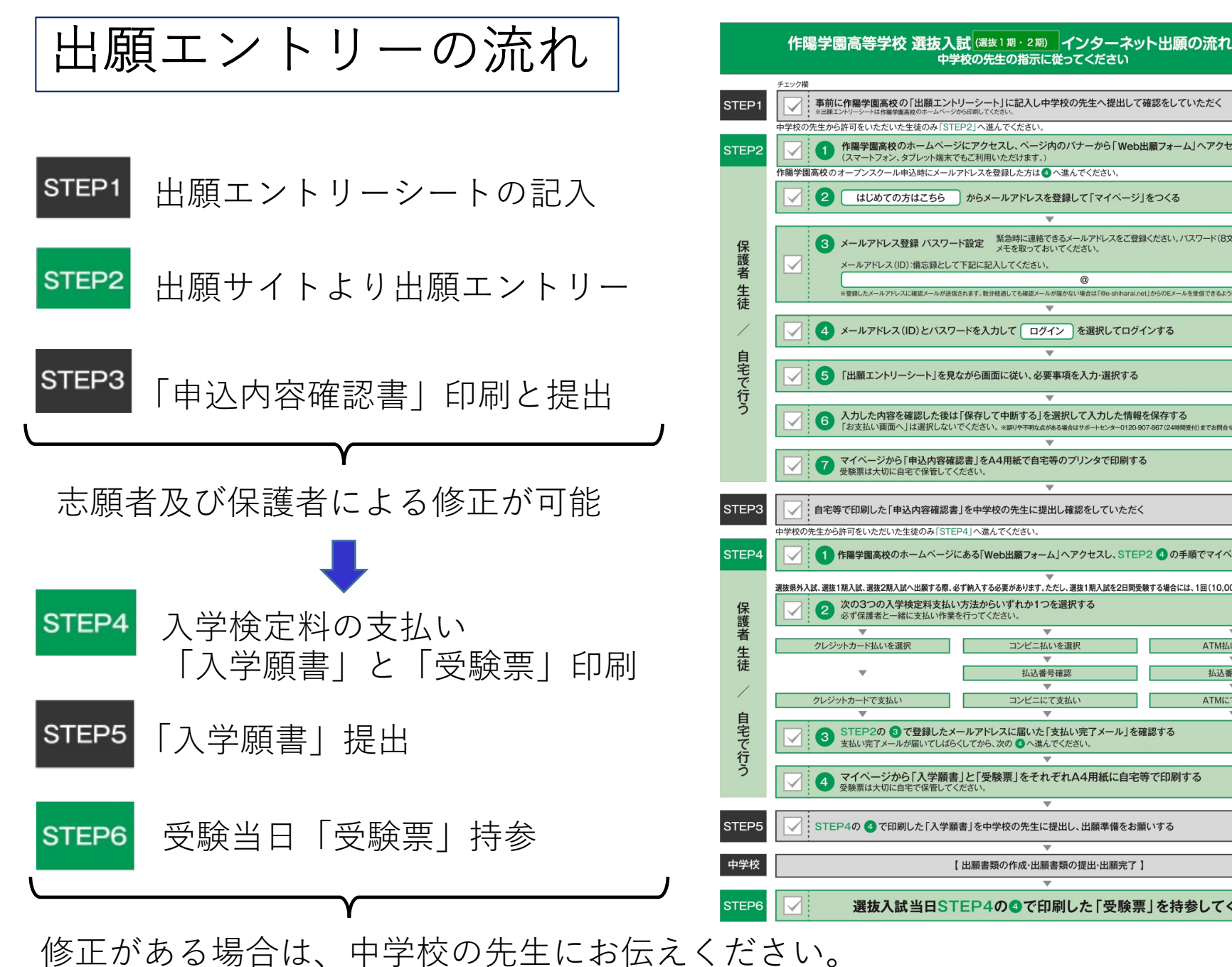

出願校と連絡を取り合い出願校にて変更します。

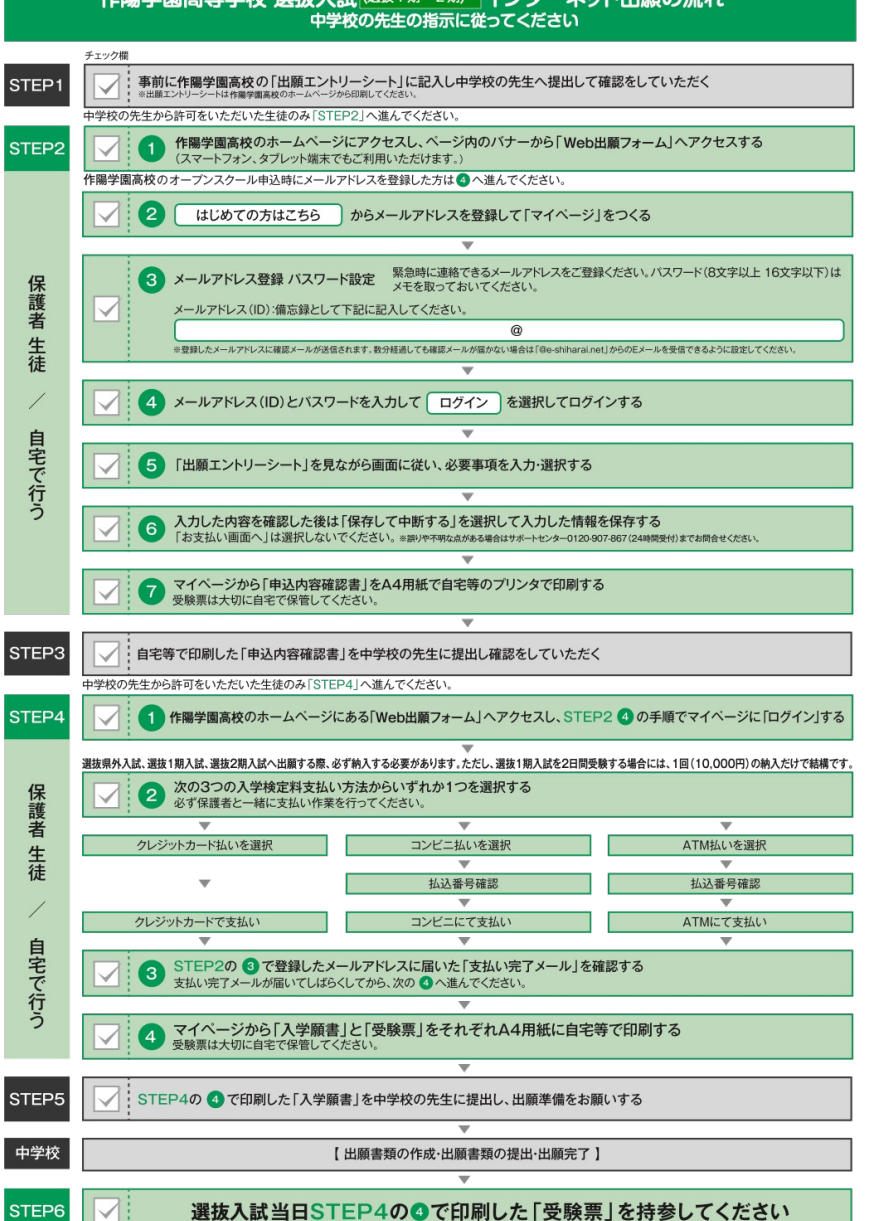

11

出願エントリーの流れ

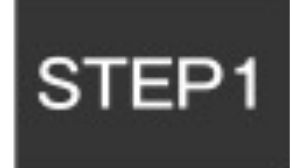

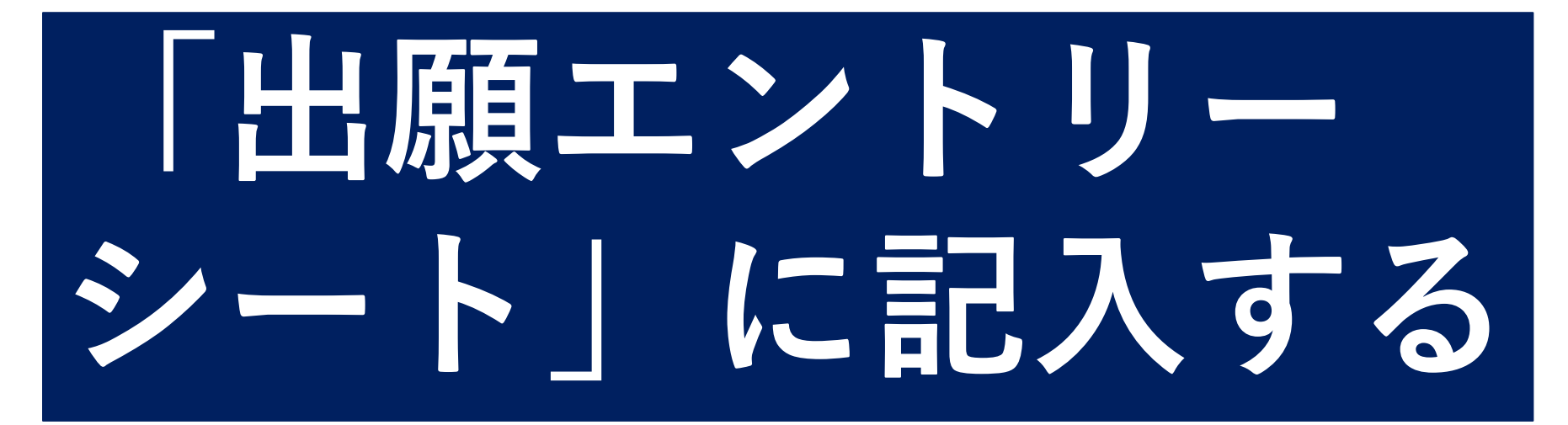

※各学校によって多少形式が異なります。

出願エントリーの流れ

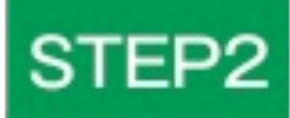

## 出願校のホームページにアク セスしその中の「Web出願 フォーム」へアクセスする

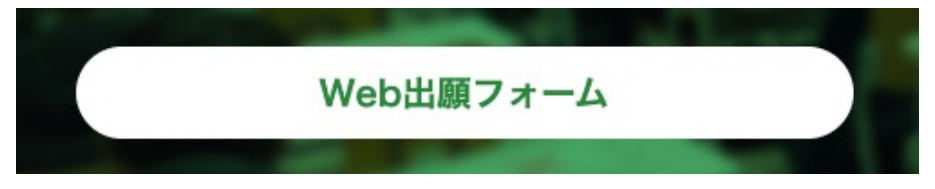

作陽学園高校のバナーはこんな感じです。

こちらのバナーをクリック

各学校によってバナーの位置と形が異なります。

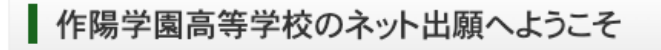

【はじめて手続される方へ】

- ユーザID(メールアドレス)をはじめて登録される方は、下のボタンをクリックしてください。
- miraicompassサイトでmclD(共通lD)として登録された方は、ログインにお 進みください。

はじめての方はこちら

- 【ユーザID登録がお済みの方へ】
  - 登録済みのユーザID(メールアドレス)、パスワードを入力のうえ、「ログイン」
     をクリックしてください。
  - メールアドレスの変更を希望される場合は、ログイン後、「メールアドレス変 更」より変更してください。

 $(\mathbf{1})$ 

 $(\mathbf{2})$ 

メールアドレス

Password

ログイン

email

パスワード 

パスワードの伏字解除

パスワードをお忘れの方はこちら

学校からのお知らせ

学校からのお知らせはありません

システムに関するお知らせ

システムからのお知らせはありません

- ① 登録したメールアドレスを入力する。
- ② パスワードを入力する。
- ③ 「ログイン」をクリックする。

④パスワードを忘れた方はクリックしてください

※「利用規約」をご確認いただいたのち、ご利用ください。

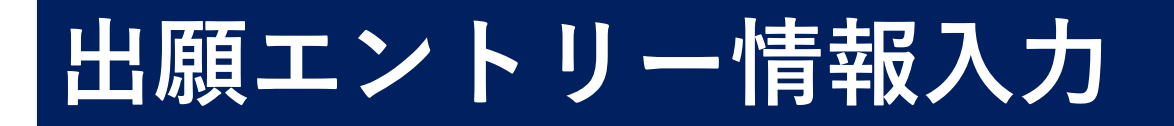

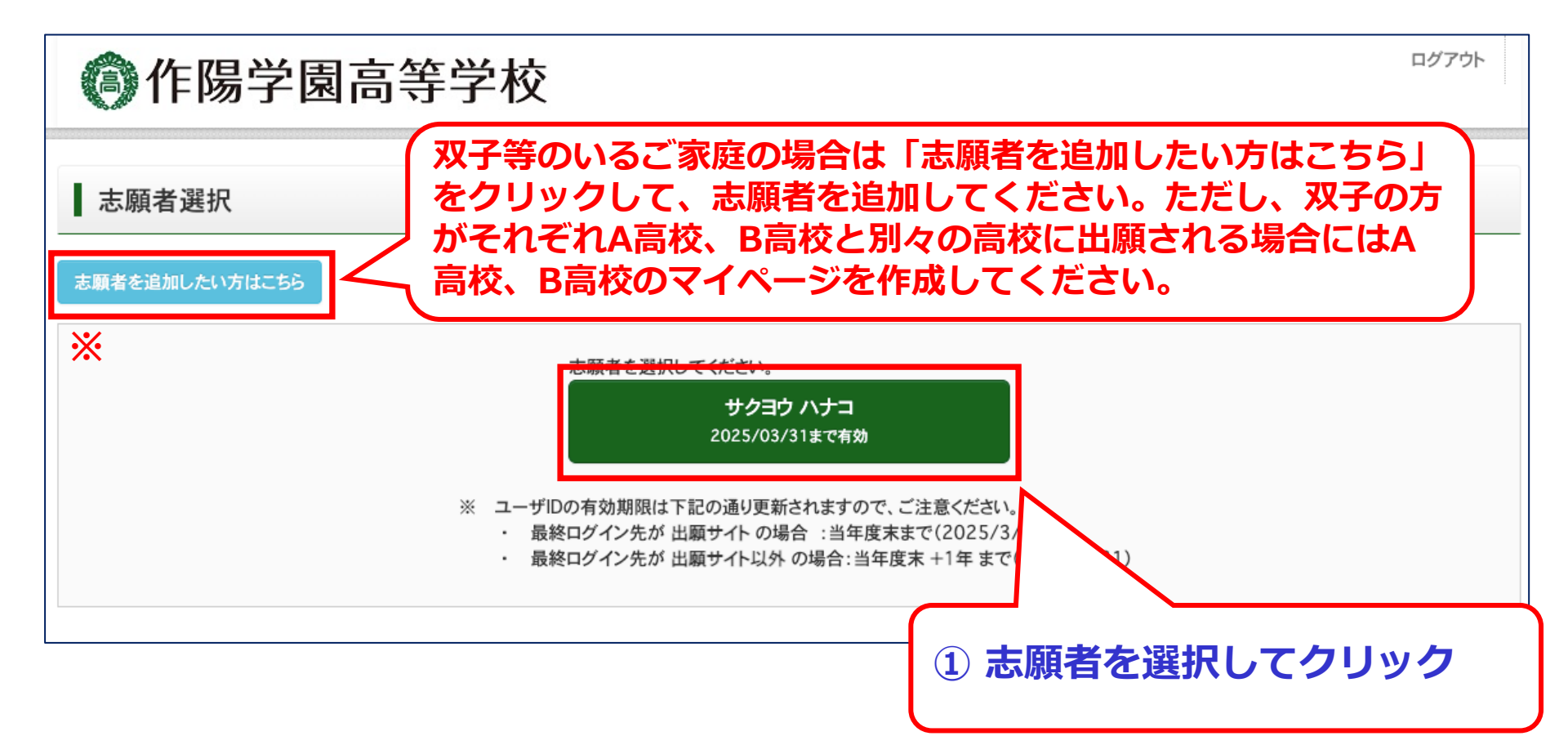

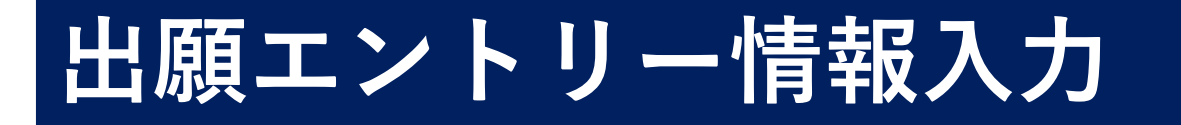

| ⑥ 作陽学                                                                              | 園高等学     | 校   | マイページ | ログイン情報変更 | 志願者情報変更 | 申込履歴<br>(ジ サクヨ | ログアウト<br>ヨウ ハナコ さん |
|------------------------------------------------------------------------------------|----------|-----|-------|----------|---------|----------------|--------------------|
| ┃ サクヨウ ハナコ さ                                                                       | さんのマイページ |     |       |          |         |                |                    |
| 申込履歴・配信メールを                                                                        | 確認する     |     |       |          |         |                |                    |
| 申込履歴                                                                               |          |     |       |          |         |                |                    |
| 申込履歴情報はありませ                                                                        | きん。      |     |       |          |         |                |                    |
| 申込番号                                                                               | 入試区分     | 申込日 | 支払方法  | 入金情報     |         | 受験票            |                    |
|                                                                                    |          |     |       |          |         |                |                    |
| 1つのメールアドレスで、双子など複数名の出願を行う場合、<br>画面右上メニューの「志願者情報変更」をクリック」、志願者を追加してください。<br>新規申込手続きへ |          |     |       |          |         |                |                    |
|                                                                                    |          |     |       | クリック     |         |                |                    |

#### 出願エントリーシート

| 試験日      | 入試区分 | 科   | コース・クラス                                                                                 | 専願/併願 |
|----------|------|-----|-----------------------------------------------------------------------------------------|-------|
| 1月23日(木) | 選抜1期 | 普通科 | □1.Proudコース・特進プレミアクラス<br>☑3.Progressコース・進学チャレンジクラス<br>□5.Professionalコース・スポーツ ミュージッククラス | 専     |
| 1月24日(金) | 選抜1期 | 普通科 | ☑2.Proudコース・特進アドバンスクラス<br>□4.Progressコース・進学スタンダードクラス                                    | 専     |

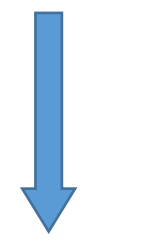

#### 出願エントリーシートに記入した入 試区分と同じ入試区分を選択する。

Step1 入試区分選択

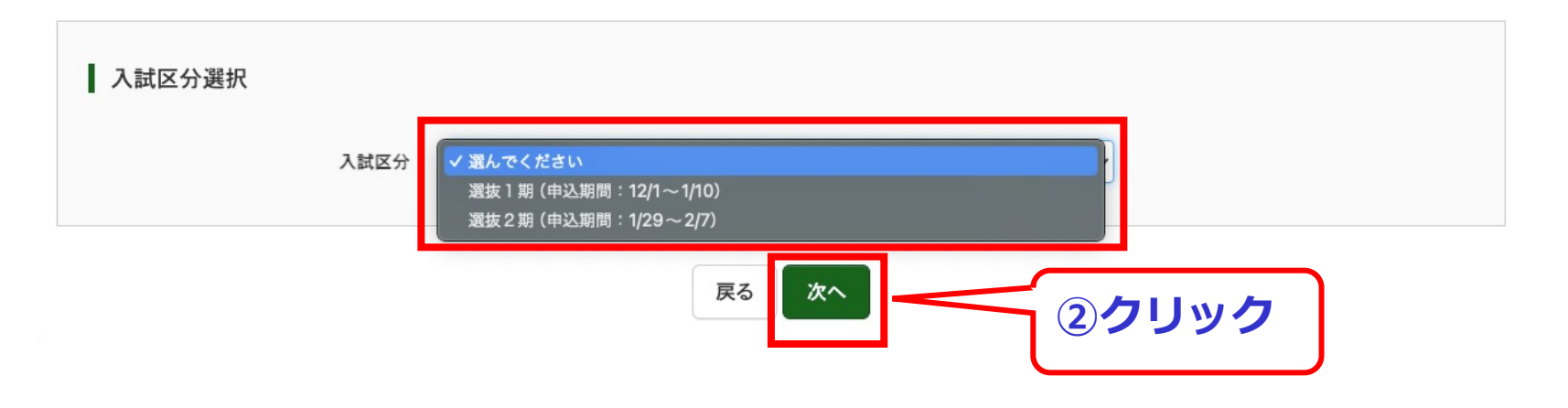

出願エントリーシートの見 ながら志願者情報を選択あ るいは入力をしてください。 2025年度(令和7年度)入試 出願エントリーシート 【選抜1期入試用】 【記入例】

| 出願申込番号                  | 記入不要                                                               |               |                                                                                         |          |  |  |  |
|-------------------------|--------------------------------------------------------------------|---------------|-----------------------------------------------------------------------------------------|----------|--|--|--|
| 入金状況                    | 記入不要                                                               |               |                                                                                         |          |  |  |  |
| 試験日                     | 入試区分                                                               | 科             | コース・クラス                                                                                 | 専願/併願    |  |  |  |
| 1月23日(木)                | 選抜1期                                                               | 普通科           | ロ1.Proudコース・特進プレミアクラス<br>図3.Progressコース・進学チャレンジクラス<br>ロ5.Professionalコース・スポーツ ミュージッククラス | <b>ė</b> |  |  |  |
| 1月24日(金)                | 選抜1期                                                               | 普通科           | 122.Proudコース・特進アドパンスクラス<br>ロ4.Progressコース・進学スタンダードクラス                                   | 専        |  |  |  |
| 志願者氏名(漢字)               | 作陽花子                                                               |               |                                                                                         |          |  |  |  |
| 志願者氏名(カナ)               | サクヨウ ハナニ                                                           | כ             |                                                                                         |          |  |  |  |
| 性別                      | 女                                                                  |               |                                                                                         |          |  |  |  |
| 生年月日(西暦)                | 2009年5月11日                                                         | 8             |                                                                                         |          |  |  |  |
| 郵便番号                    | 713-8588                                                           |               |                                                                                         |          |  |  |  |
| 都道府県                    | 岡山県                                                                |               |                                                                                         |          |  |  |  |
| 市区町村                    | 倉敷市                                                                |               |                                                                                         |          |  |  |  |
| 町名・番地                   | 玉島/\島1541-1                                                        |               |                                                                                         |          |  |  |  |
| 建物名・部屋番号                |                                                                    |               |                                                                                         |          |  |  |  |
| 電話番号(緊急連絡先)             | 086-441-1281                                                       |               |                                                                                         |          |  |  |  |
| 出身校                     | 作陽学園中学校                                                            |               |                                                                                         |          |  |  |  |
| その他                     |                                                                    |               |                                                                                         |          |  |  |  |
| 在籍卒業区分                  | ☑在学中 □卒業 ( 年3月卒業)                                                  |               |                                                                                         |          |  |  |  |
| 併願校※公立高校                | 岡山県立花さく。                                                           | <b>よう高等学校</b> |                                                                                         |          |  |  |  |
| その他                     |                                                                    |               |                                                                                         |          |  |  |  |
| 各種検定取得級<br>(取得最上位級のみ選択) | □英枝3級 ☑英枝準2級 □英枝2級<br>□漢枝3級 □漢枝準2級 □漢枝2級<br>□数枝3級 □数枝準2級 □数枝2級     |               |                                                                                         |          |  |  |  |
| Professionalコースのみ選択     | ロゴルフ部男子 ロゴルフ部女子 ロ柔道部男子 ロ硬式野球部男子<br>ロ演奏(ピアノ・声楽・管楽器・打楽器・弦楽器) ロ音楽デザイン |               |                                                                                         |          |  |  |  |
| 入試送迎バス利用                | ロ1日目のみ利用 ロ2日目のみ利用 図1日目・2日目ともに利用 ロ利用しない                             |               |                                                                                         |          |  |  |  |
| 組名(クラス名)※半角英数字          | 6                                                                  |               |                                                                                         |          |  |  |  |
| 保護者氏名(漢字)               | 作陽花輪                                                               |               |                                                                                         |          |  |  |  |
| 保護者氏名(カナ)               | サクヨウ ハナワ                                                           |               |                                                                                         |          |  |  |  |
| 備忘録(忘れないように記入しておいてください) |                                                                    |               |                                                                                         |          |  |  |  |
| ID(メールアドレス)             |                                                                    | 0             |                                                                                         |          |  |  |  |
| パスワード                   |                                                                    |               |                                                                                         |          |  |  |  |

※この出願エントリーシートはあくまでも記入例として作成しております。提出用として利用しないでください。

Step2 出願情報入力

| 保護者情報入力      |     |        |     |        |  |
|--------------|-----|--------|-----|--------|--|
| 保護者氏名(漢字) 必須 | 姓:  | 作陽     | 名:  | 一郎     |  |
|              |     | (全角)   |     | (全角)   |  |
| 保護者氏名(力士) 必须 | セイ: | サクヨウ   | メイ: | イチロウ   |  |
|              |     | (全角カナ) |     | (全角力ナ) |  |

| 戻る                                        | 験選択画面へ                   |  |  |  |
|-------------------------------------------|--------------------------|--|--|--|
| 出願エントリーシートを見ながら志願者情報を<br>選択あるいは入力をしてください。 |                          |  |  |  |
|                                           | 選択または入力がすべて終わっ<br>たらクリック |  |  |  |

お支払い完了後に追加出願を行うと、「申込内容確認書」は2枚となりますのでご注意ください。

※両日受験する方はこの画面で1日目、2日目両方の試験を選択してください。 ※ 心言売

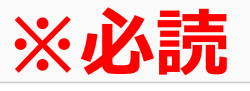

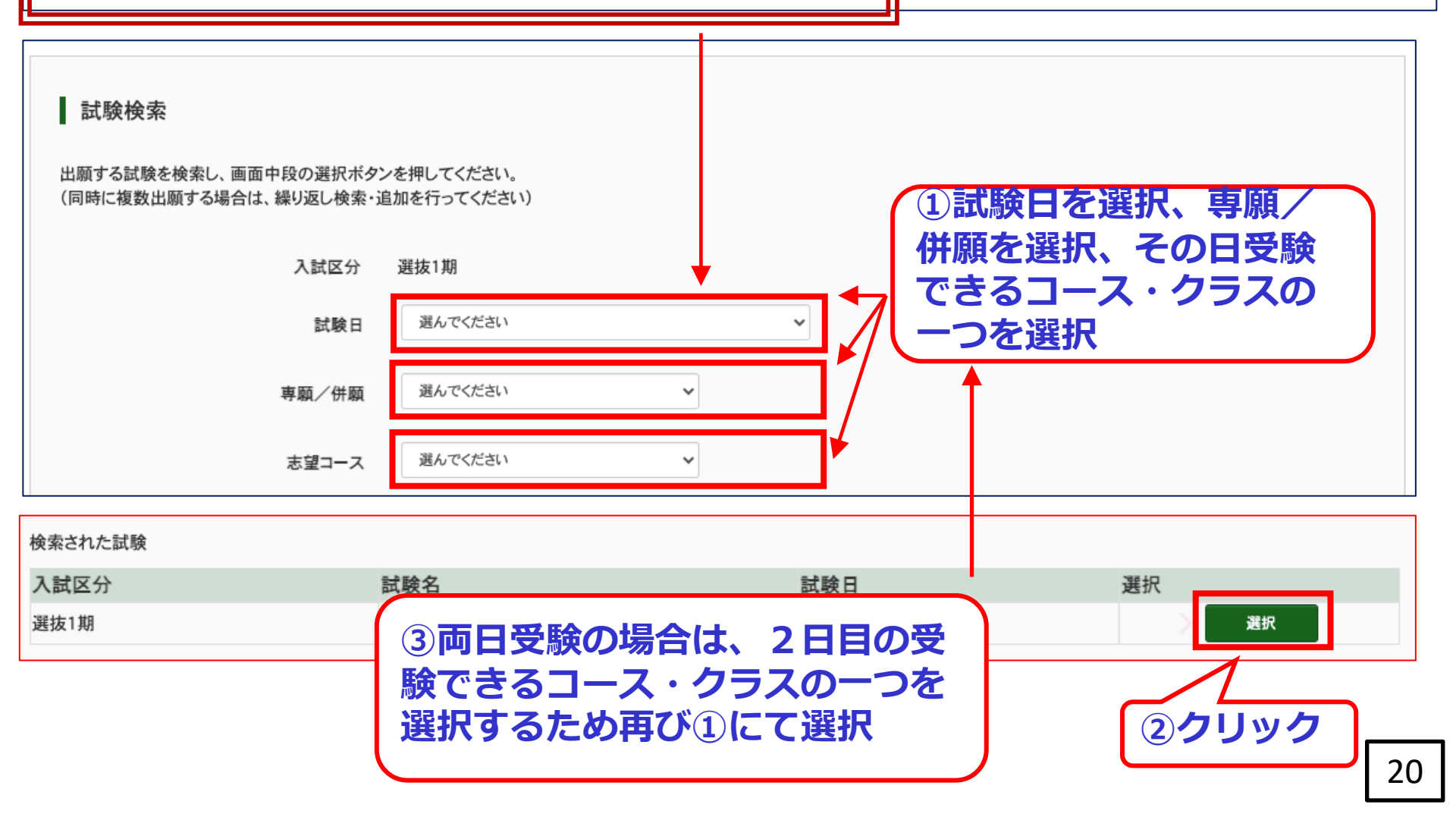

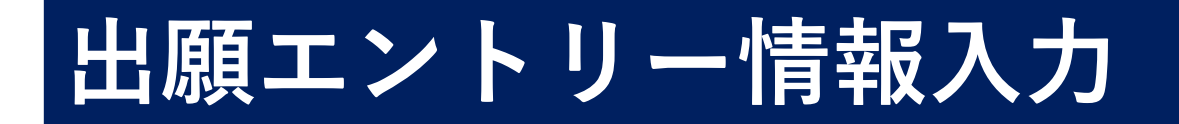

#### 選択内容を確認する。

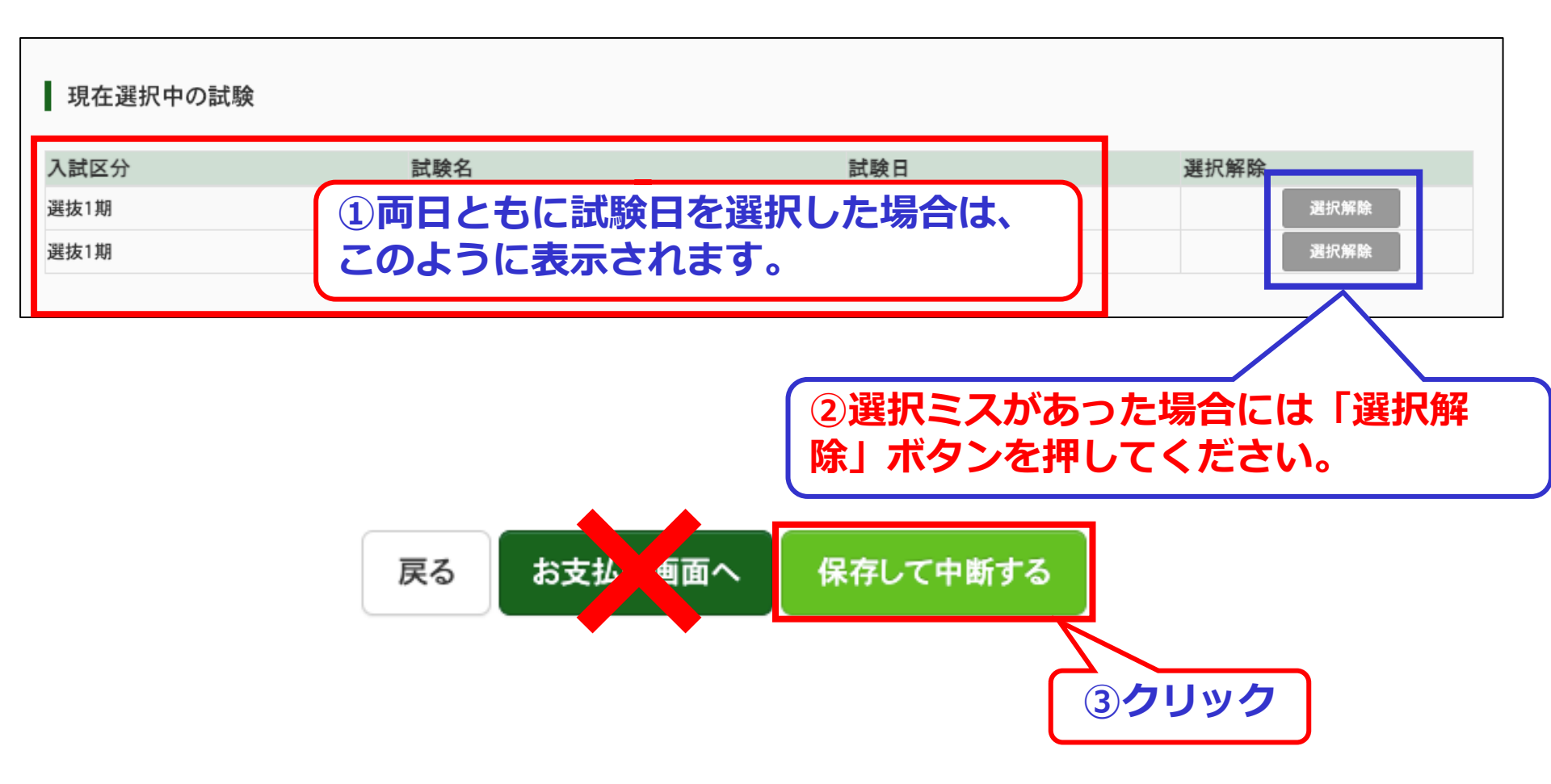

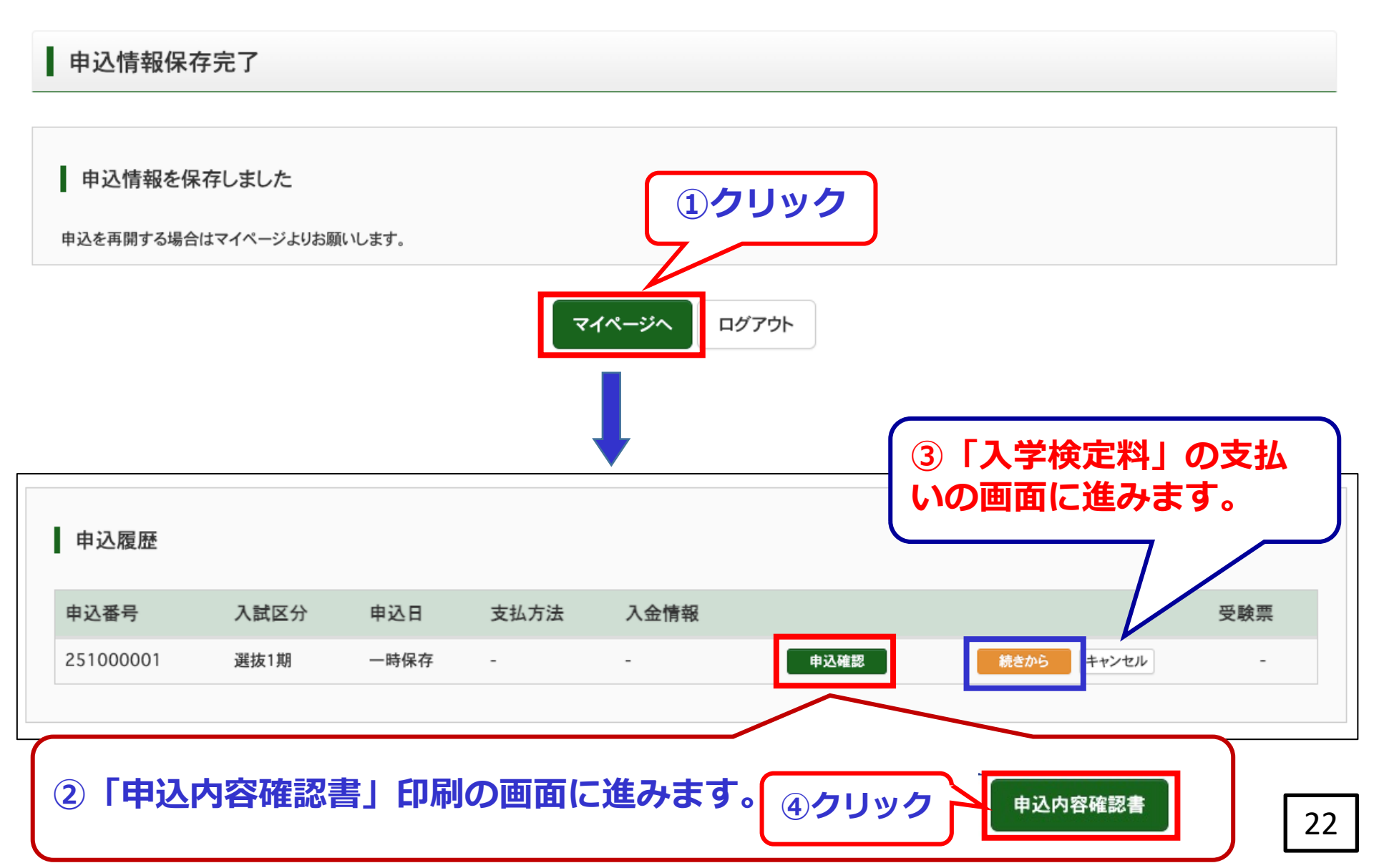

出願エントリーの流れ

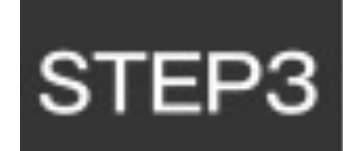

A4サイズとなります。白黒印刷でも構いません。 1日目と2日目の両日受験の場合もP20の画面で両日ともに 選択をしておくと1枚のみ印刷ですみます。

# 「申込内容確認書」を印刷し中学校の先生へ提出する

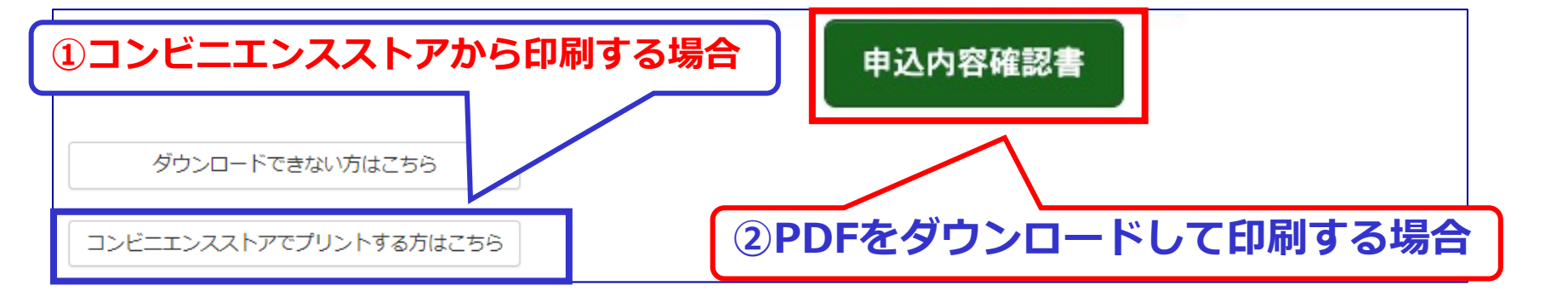

出願エントリーの流れ

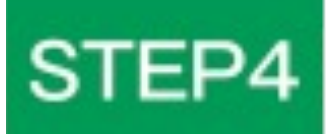

中学校からOKが出る前にSTEP4「入学検定料の お支払い」に進まないでください。

## 入学検定料を支払う

検定料の支払い方法は3つあります。 ①クレジットカード ②コンビニ払い ③ATM払い コンビニ払いの場合、「コンビニ支払い方法ガイド」をご 覧ください。

出願エントリーの流れ

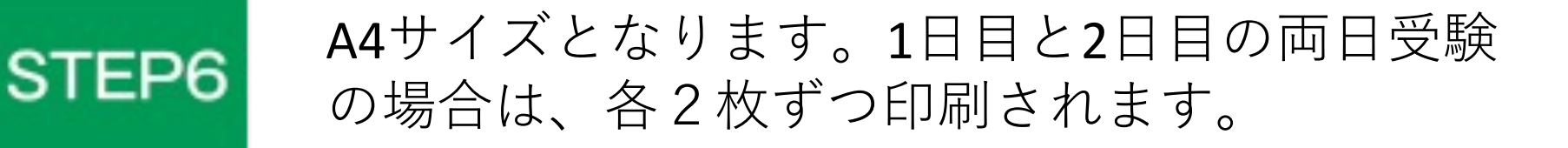

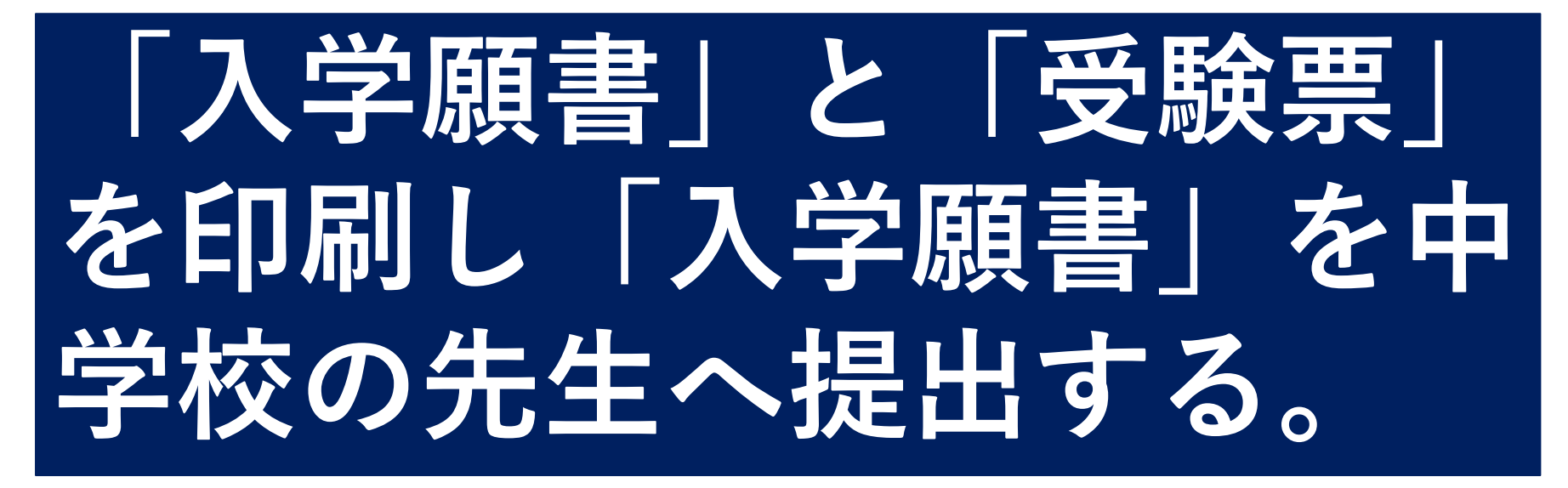

| ①コンビニエンスストアから印刷する場合    | 「受験票」表示     |                 |    |
|------------------------|-------------|-----------------|----|
| ダウンロードできない方はこちら        |             | ᆒᅷᅎᆊᅀ           |    |
| コンビニエンスストアでプリントする方はこちら | 「ペランノロートの(印 | <b>ミック</b> 2010 | 2! |

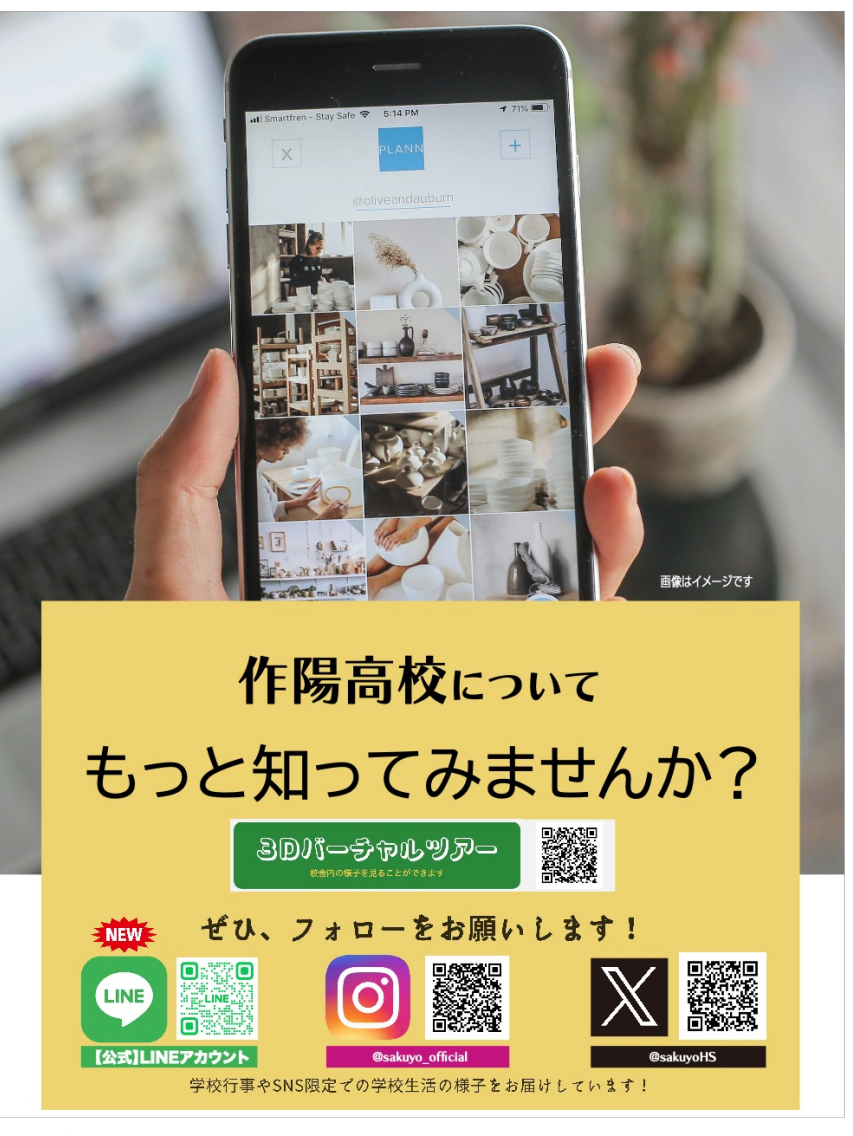

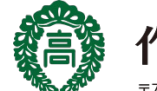

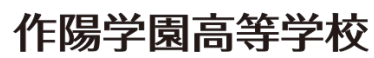

〒713-8588 岡山県倉敷市玉島八島1541-1 TEL(086)441-1281 FAX(086)441-1282

メール sakuyo@sakuyo-h.ed.jp ホームページ https://www.sakuyo-h.ed.jp/ Blog https://www.sakuyo-h.ed.jp/blog/ Twitter https://witter.com/sakuyoHS Facebook https://www.facebook.com/sakuyo2023/